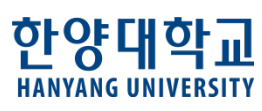

# 의과대학 CBT/ 임상실습관리시스템 - 학생 사용 매뉴얼 -

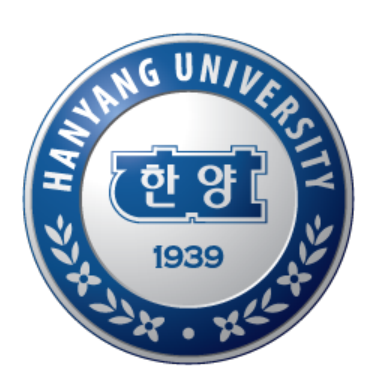

### Contents

#### 1. 시스템 로그인 방법

2. 공지사항 안내 (의예과 1,2학년, 의학과 1,2,3,4학년)

3. CBT평가결과 확인 및 성적이의신청 (의예과 1,2학년, 의학과 1,2,3,4학년)

#### 4. 임상실습

4-1. 임상실습 필수 자료 (의학과 2,3,4학년)

4-2. 임상실습 정보 확인 (의학과 3, 4학년)

4-3. 임상실습 일정 확인 (의학과 3, 4학년)

4-4. 종합선택실습 1, 2, 3 (의학과 3, 4학년)

#### 5. 임상실습평가 및 피드백

5-1. 출석부 확인 및 이의신청 (의학과 3, 4학년)

5-2. 학생 포트폴리오 (의학과 3, 4학년)

#### 6. CPX/ 임상종합평가

6-1. CPX 기밀보장서약서 (의학과 2,3,4학년)

6-2. CPX 설문조사 (의학과 2,3,4학년)

6-3. CPX/ 임종평 성적 확인 (의학과 2,3,4학년)

※ 본인 학년 해당 매뉴만 시스템 화면에서 보이게 설정되어 있으며, 사용 가능합니다.

HANYANG UNIVERSITY

## 1. CBT/임상실습관리시스템 로그인 방법

학생 매뉴얼

← → C ③ 주의 요함 | cbt.hanyang.ac.kr/index.jsp

HANYANG UNIVERSITY SEOUL, KOREA

- 1. <u>https://cbt.hanyang.ac.kr</u> 에서
- 2. Hy-in 학생 아이디로 로그인

\* Chrome(크롬) 최적화 : 사용 권장

## 의과대학 CBT / 임상실습 정보 관리 시스템

| Log in<br>Login with the user id and password that has<br>been previously joined | <b>평가일정</b><br>2020-06-23 이후의 평가일정입니다.<br>• 평가일정이 없습니다. |
|----------------------------------------------------------------------------------|---------------------------------------------------------|
| User ID (학번)                                                                     |                                                         |
| Password (포털)                                                                    |                                                         |
| Log in                                                                           |                                                         |

Copyright © 2019 Hanyang University. All rights reserved.

#### ※ CBT 평가 결과 조회시스템은 Chrome 브라우져에 최적화 되어 있습니다.

## 2. 공지사항 안내

### 의과대학 CBT / 임상실습 정보 관리 시스템

We help you easily check your evaluation information!

| 김정민 《                                            | ✔ 공지사항 ×                                     |            |            |      |        |
|--------------------------------------------------|----------------------------------------------|------------|------------|------|--------|
| a 🔁 root                                         | 공지사항                                         |            |            |      |        |
| <mark> [] 공지사항</mark><br>□ <del>[]</del> CBT평가결과 |                                              |            |            | Q 조호 | 4      |
| ···· 📑 시험성적확인<br>···· 📑 성적이의신청                   | 제목                                           | 공지시작일      | 공지종료일      | 학년   | 자동팝업여부 |
| 다음 임상실습                                          | 1 <u>2020학년도 의학과 3학년 종합선택실습1-B(원내) 실시 안내</u> | 2020-06-19 | 2020-06-19 | ,3학년 | N      |
| □ 🔂 임상실습필수자료                                     | 2 2021학년도 국제화프로그램 안내(종합선택실습2 자유선택실습)         | 2020-04-17 | 2021-04-30 | ,3학년 | N      |
| ·····································            | 15 ✔ I 	 Page 1 of 1 	 H 	 Ŏ                 |            |            |      |        |
| 🕂 😋 임상실습정보확인                                     |                                              |            |            |      |        |
| ·····································            |                                              |            |            |      |        |

▶ <u>http://cbt.hanyang.ac.kr</u>에서 로그인 → root → 공지사항 – [조회] Click

※ 의과대학 임상실습과 관련된 주요내용은 공지사항을 통해 해당학년 학생들에게 안내되오니, 수시로 확인바랍니다.

## 3-1. CBT 평가 결과\_시험성적확인

김상범

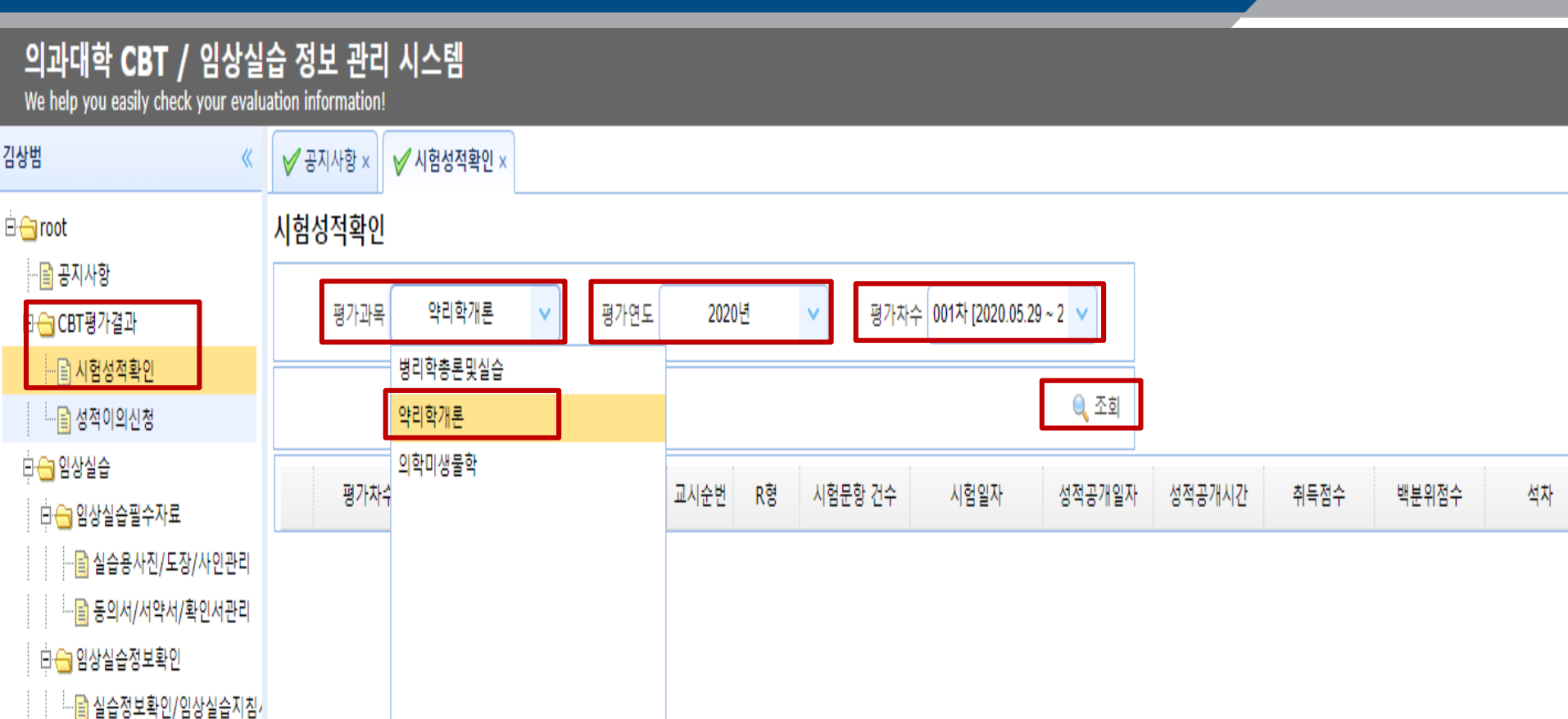

### ▶ CBT 시험 성적 확인 방법

<u>http://cbt.hanyang.ac.kr</u>에서 로그인 → CBT 평가결과 → 시험성적확인 → 평가과목 지정 → 평가연도 지정 → 평차차수 지정 – [조회] Click

학생 매뉴얼

## 3-2. CBT 평가 결과\_성적이의신청

### 의과대학 CBT / 임상실습 정보 관리 시스템

We help you easily check your evaluation information!

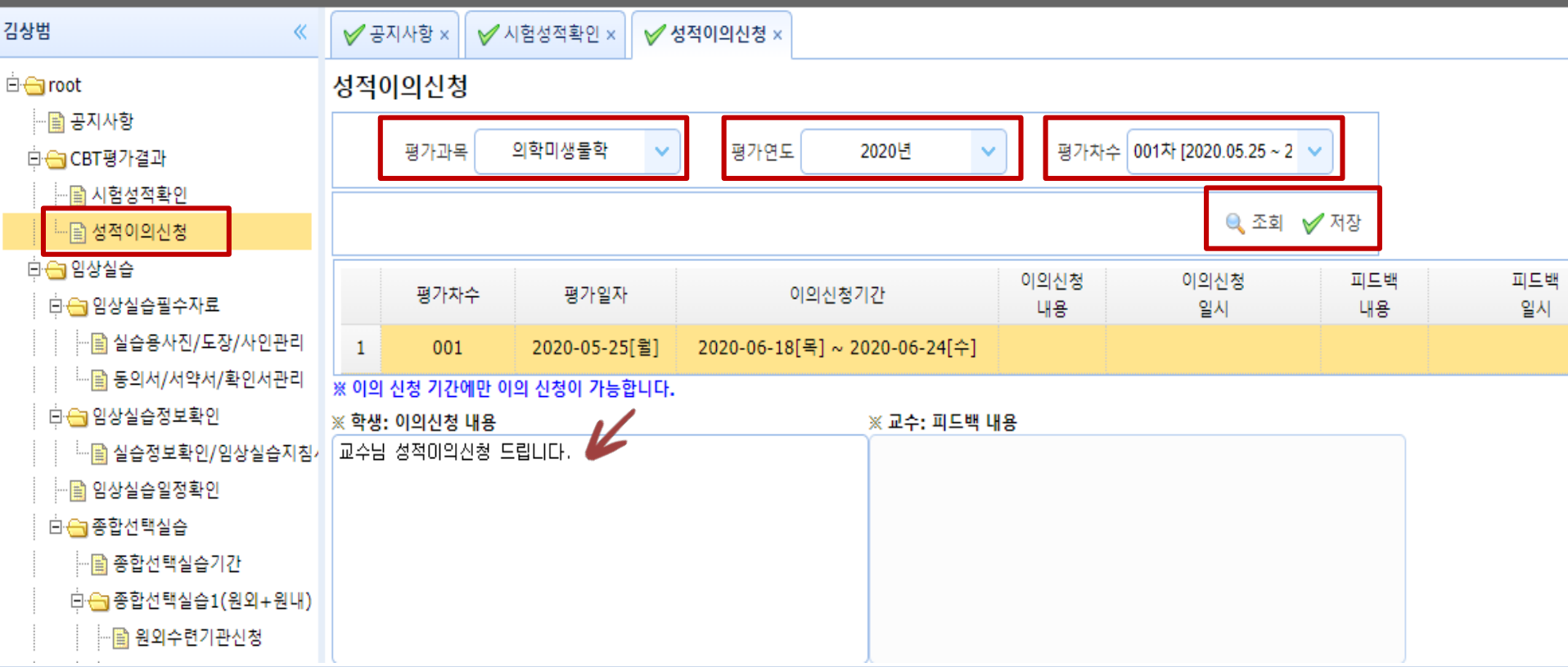

### ▶ CBT 시험 성적 결과 이의신청 방법

<u>http://cbt.hanyang.ac.kr</u>에서 로그인 → CBT 평가결과 → 성적이의신청

- → 평가과목 지정 → 평가연도 지정 → 평차차수 지정 [조회] Click
- → 학생: 이의신청 내용 입력 → [저장] Click

## 4-1.임상실습 필수자료\_(실습사진/도장/사인관리)

의과대학 CBT / 임상실습 정보 관리 시스템 We help you easily check your evaluation information 락진우 ✓ 공지사항 × ✓ 실습용사진/도장/사인관리 × ~ 실습용사진/도장/사인관리 🖻 🔚 root 🖻 😋 CBT평가결과 HANYANG UNIVERSITY └── 🔛 성적이의신청 🖻 😁 임상실습 □ ← 입상실습필수자료 과ル우 실습용사진/도장/사인관리 🔜 등의서/서약서/확인서관리 🖻 😋 임상실습정보확인 ..... 🛗 실습정보확인/임상실습지침/ 🖹 임상실습일정확인 곽진우 한양대학교 의과대학 💮 💼 원외수련기관신청 🛄 원내실습생배정 □ ← 종합선택실습2(자유선택실습 💼 사진등록 🚨 도장등록 🖉 사인등록 🔚 📑 실습생배정\_본원/협력병{ 🛄 국제화프로그램 \* 도장/사인은 https://app.modusign.co.kr/에서 무료로 생성 가능합니다.

학생 매뉴얼

임상실습 필수자료 등록 관리 (임상실습 전 의학과 2학년 2학기에 진행)

<u>http://cbt.hanyang.ac.kr</u> → 임상실습 → 임상실습 필수자료 → 실습용 사진/ 도장/ 사인 관리 → 사진등록/ 도장등록/ 사인등록 클릭 → 파일선택(업로드) → [확인] Click

(※ 실습용사진은 학교시스템에 등록된 학생증사진으로 기본 처리 진행 되며, 기존 사진을 변경하고자 할 경우에만 사진등록 하시기 바랍니다.)

## 4-1.임상실습 필수자료\_(동의서/서약서/확인서 관리)

학생 매뉴얼

#### 의과대학 CBT / 임상실습 정보 관리 시스템

We help you easily check your evaluation information!

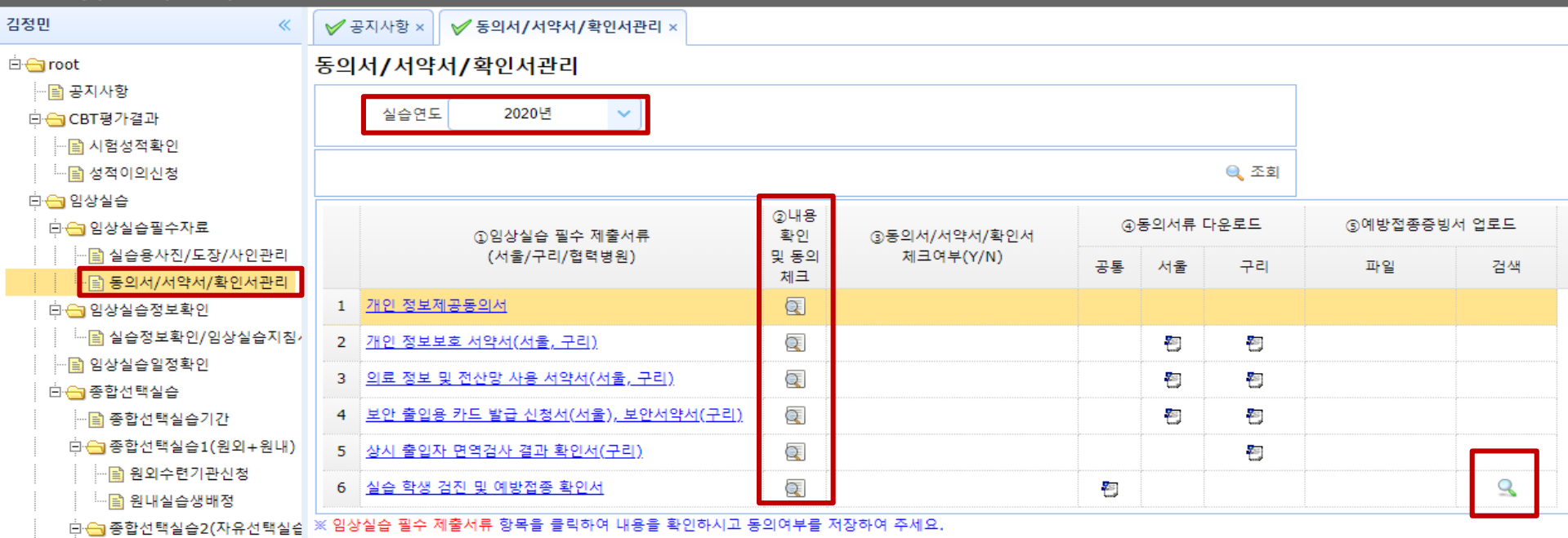

### ▶ <u>http://cbt.hanyang.ac.kr</u> → 임상실습 → 임상실습 필수자료 → 동의서/서약서/확인서 관리

(\* 실습연도는 의학과 3학년 임상실습이 시작되는 차기년도로 지정)

[ 임상실습시 수련기관에 제출해야 하는 필수자료 ]

- : 1. 개인정보제공동의서(서울병원, 구리병원, 협력병원, 원외실습기관), 2. 개인 정보보호 서약서(서울/구리병원),
- 3. 의료정보 및 전산망 사용 서약서(서울/구리병원), 4. 보안출입용 카드사용서약서(서울병원), 보안서약서(구리병원),

5. 상시출입자 면역검사 결과획인서(구리병원), 6. 실습학생 검진 및 예방접종 확인서(서울/구리병원)

\* 건강검진 결과에 따라 예방접종 미비된 사항은 개인별 추가 접종 후 → ⑤예방접종증빙서 업로드 검색 클릭 후 자료 업로드 (파일첨부 : 추가 → 첨부파일구분 → 검색 → 파일선택 → 확인 → Save저장)

### 4-1-1.임상실습 필수자료\_(동의서/서약서관리)

학생 매뉴얼

#### 동의서/서약서/확인서관리

| 실습연도 2020년 🗸 |                                                               |                   | 중 정보제공 동의 서류           |                                                                                                    |  |  |  |
|--------------|---------------------------------------------------------------|-------------------|------------------------|----------------------------------------------------------------------------------------------------|--|--|--|
|              |                                                               |                   | 🕞 Save 📡 Close         |                                                                                                    |  |  |  |
|              |                                                               |                   |                        | ✔ 본인은 아래 사항에 대해 동의합니다.                                                                                                    |  |  |  |
|              | ①임상실습 필수 제출서류<br>(서울/구리/협력병원)                                 | ②내용<br>확인<br>및 동의 |                        | 개인정보 제3자 제공에 대한 동의 내용                                                                                                    |  |  |  |
| 1            | 개인 정보제공동의서                                                    |                   | 개인정보를 제공받는 자           | 한양대학교병원(서울병원, 구리병원), 협력병원(명지병원, 한마음창원병원),학생본인이 파견되는 원외실습기관                                                                                         |  |  |  |
| 2            | <u>개인 정보보호 서약서(서울, 구리)</u>                                    |                   | 개인정보 이용목적              | 교육목적으로 학생들의 정보 제공(실습교육, 검진 및 예방접종, 인증평가 등)                                                                                                    |  |  |  |
| 3            | 의료 정보 및 전산망 사용 서약서(서울, 구리)<br>보안 출입용 카드 발급 신청서(서울), 보안서약서(구리) |                   | 제공하는 개인정보의 항목          | 성명, 생년월일, 주소, 전화번호, 이메일 등. 그 외 실습파견에 필요한 제출항목(실습학생 검진 및 예방접종여부, 교<br>육이수여부 등 실습기관에서 제출을 요구하는 정보 등)                                                 |  |  |  |
| 5<br>6       | <u>상시 출입자 면역검사 결과 확인서(구리)</u><br>실습 학생 검진 및 예방접종 확인서          |                   | 개인정보 제공기간              | 동의한 날부터 학생 본인 졸업 전까지                                                                                                    |  |  |  |
| ※ 임상         | <mark>실습 필수 제출서류</mark> 항목을 클릭하여 내용을 확인하시고 동                  | 의여부를 저            | 제공받는 자의 개인정보 보유 및 이용기간 | 수집된 개인정보는 의료법에 준하여 10년간 보유합니다.                                                                                                    |  |  |  |
|              |                                                               |                   | 동의 거부권 및 동의거부에 따른 불이익  | 귀하는 위와 같이 개인정보를 제공하는 데에 대한 동의를 거부할 권리가 있으며, 동의를 거부할 경우 한양대학교 부<br>속병원인 한양대학교병원(서울병원, 구리병원), 실습병원, 협력병원, 원외실습기관에서 교육 및 실습이 불가할 수<br>있음을 참고하시기 바랍니다. |  |  |  |

▶ <u>http://cbt.hanyang.ac.kr</u> → 임상실습 → 임상실습필수자료 → 동의서/서약서/확인서 관리

→ ①임상실습 필수 제출서류 1~4 중 선택 → ②내용확인 및 동의체크
 ▲ Click → 동의내용 확인 후
 체크박스에 동의 체크 →
 ▲ Save
 [저장]

※ 해당항목: 1. 개인정보제공동의서(서울병원,구리병원,협력병원,원외실습기관), 2. 개인 정보보호 서약서(서울/구리병원),
 3. 의료정보 및 전산망 사용 서약서(서울/구리병원), 4. 보안출입용카드사용서약서(서울병원), 보안서약서(구리병원).

### 4-1-2.임상실습 필수자료\_(건강검진결과 확인관리)

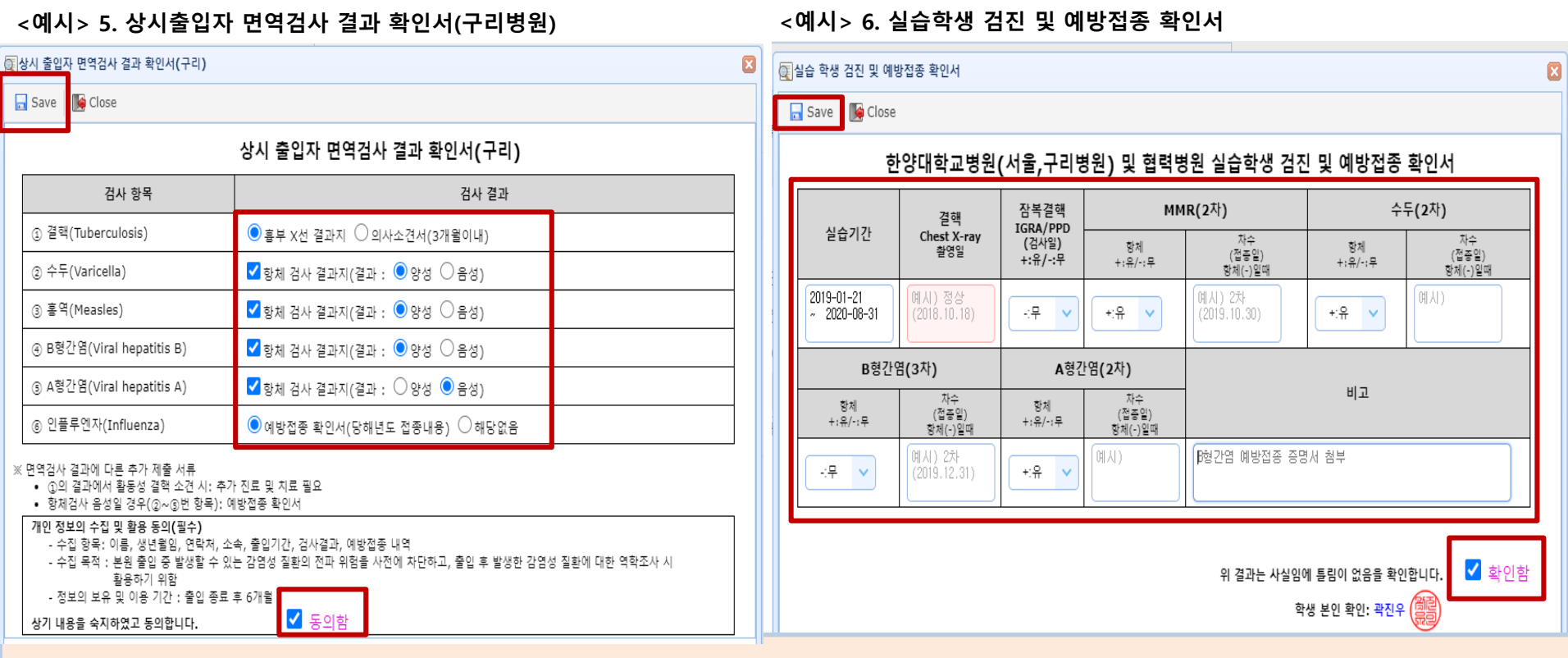

▶ <u>http://cbt.hanyang.ac.kr</u> → 임상실습 → 임상실습 필수자료 → 동의서/ 서약서/ 확인서 관리 →

①임상실습 필수 제출서류 5~6 중 선택 → ②내용확인 및 동의체크 ③ Click → 본인 건강검진 결과 작성
 → Save [저장]

※ 해당항목 : 5. 상시 출입자 면역검사 결과 확인서(구리병원) 6. 실습학생 검진 및 예방 접종 확인서(서울/구리병원,협력병원,원외실습기관).

[건강검진 결과에 따른 개인별 추가 제출 서류]

①결핵 결과에서 활동성 결핵 소견 시 : 추가 진료 및 치료 필요 ②~⑤번 (수두,홍역,B형감염,A형간염,인플루엔자) 항목 항체검사 음성일 경우 : 예방접종 확인서 추가 제출(증빙자료 업로드)

### 4-2. 임상실습정보확인

### 의과대학 CBT / 임상실습 정보 관리 시스템

We help you easily check your evaluation information!

| ₩진우 ≪                                 | ✔ 실습정보확인/임상실습지침서 ×    |            |            |
|---------------------------------------|-----------------------|------------|------------|
| - 🗁 root                              | 실습정보확인/임상실습지침서        |            |            |
|                                       | 실습연도 2020년 🗸          | 실습학년 4학년 🗸 | 실습교실 _전체 🗸 |
| ····································· |                       |            | Q 조회       |
| 다 임상실습<br>□ 임상실습필수자료                  | 🚖 1. 실습정보확인 및 출력 🔂    | 2. 임상실습지침서 |            |
| ····································· | 확인 문서명                | 문서보기       |            |
| □ 등 → 지/지 → 지/ ◀ 신지 한 다               | 1 의학과 학사일정표           |            |            |
| · 🖹 실습정보확인/임상실습지침                     | 2 연간 실습계획표            |            |            |
| ····································· | 3 임상실습 학년별 조편성 명단(한글) | 5          |            |
|                                       | 10 V 1 Page 1 of 1    | D H O      |            |

#### [실습정보확인]

<u>http://cbt.hanyang.ac.kr</u> → 임상실습 → 임상실습 정보확인 → 실습정보확인/임상실습지침서 → 1. 실습정보확인 및 출력
 → 확인 문서명 선택 → 문서보기 Click → 다운로드

#### [임상실습지침서]

<u>http://cbt.hanyang.ac.kr</u> → 임상실습 → 임상실습 정보확인 → 실습정보확인/임상실습지침서 → 2. 임상실습지침서
 → 실습교실(2Page) 선택→ 파일 Click → 다운로드

## 4-3. 임상실습일정확인

| J정민 《                                                                                                    | ✓ 공지사항 ×               | ×                                                      |                                                                                                    |                                                                    |                                       |                                       |
|----------------------------------------------------------------------------------------------------|------------------------|--------------------------------------------------------|----------------------------------------------------------------------------------------------------|--------------------------------------------------------------------|---------------------------------------|---------------------------------------|
| <ul> <li>☐ root</li> <li>☐ 공지사항</li> <li>☐ CBT평가결과</li> <li>☐ ☐ 시험성적확인</li> <li>☐ ☐ 시험성적확인</li> <li>☐ ☐ 성적이의신청</li> <li>☐ 입상실습</li> <li>☐ ☐ 이상실습</li> </ul> | 임상실습일정확인<br>실습면도 2020년 | 실습학년 3학년<br>02월 <b>Q</b> 03월 <b>Q</b> 04월 <b>Q</b> 05월 | ✓ 성명 김정민(2016034039)          ● 06월       ● 07월       ● 08월       ● 088       ● 088       ● 088       ● 088       ● 088       ● 088       ● 088       ● 088       ● 088       ● 088       ● 088       ● 088       ● 088       ● 088       ● 088       ● 088       ● 088       ● 088       ● 088       ● 088       ● 088       ● 088       ● 088       ● 088       ● 088 | <ul> <li>✓</li> <li>● 조회</li> <li>09월 ● 10월 ● 11월 ● 12월</li> </ul> |                                       |                                       |
|                                                                                                    | 일                      | 뭘                                                      | 화                                                                                                    | ÷                                                                  | 목                                     |                                       |
| <ul> <li>□ 동의서/서약서/확인서관리</li> <li>□ 등 임상실습정보확인</li> <li>□ □ 실습정보확인/인상실습지점/</li> <li>□ □ 임상실습입정확인</li> </ul>                                                 |                        | 1<br>구리병원<br>• 내과(감염)                                  | 2<br>구리병원<br>• 내과(감염)                                                                                                    | 3<br>구리병원<br>• 내과(감염)                                              | 4<br>구리병원<br>• 내과(감염)                 | 5<br><b>구리병원</b><br>• 내과(감염)          |
| <ul> <li>□ - 중합선택실습</li> <li>□ 중합선택실습기간</li> <li>□ - 중합선택실습기(원외+원내)</li> <li>□ - 중합선택실습1(원외+원내)</li> </ul>                                                  | 7                      | 8<br><mark>서울병원</mark><br>• 내과(내분비)                    | 9<br><mark>서울병원</mark><br>• 내과(내분비)                                                                                                    | 10<br><mark>서울병원</mark><br>• 내과(내분비)                               | 11<br><mark>서울병원</mark><br>• 내과(내분비)  | 12<br><mark>서울병원</mark><br>• 내과(내분비)  |
| └── 원내실습생배정<br>□ ── 중합선택실습2(자유선택실습<br>□ ○ ~ 중합선택실습2(자유선택실습<br>□ ○ ~ 제치프로 그래                                                                                 | 14                     | 15<br>서울병원<br>• 내과(혈액종양)                               | 16<br><mark>서울병원</mark><br>• 내과(혈액종양)                                                                                                    | 17<br>서울병원<br>• 내과(혈액종양)                                           | 18                                    | 19                                    |
| ·····································                                                                                                    | 21                     | 22<br>서울병원<br>• 내과(류마티스)                               | 23<br>서울병원<br>• 내과(류마티스)                                                                                                    | 24<br>서울병원<br>• 내과(류마티스)                                           | 25<br><mark>서울병원</mark><br>• 내과(류마티스) | 26<br><mark>서울병원</mark><br>• 내과(류마티스) |
| <ul> <li>- ● 성적평가기준</li> <li>- ● 성찰보고서작성</li> <li>- ● 출석부확인및이의신청</li> <li>- ● 학생포트폴리오</li> </ul>                                                            | 28                     | 29<br>구리병원<br>• 내과(호흡기)                                | 30<br><mark>구리병원</mark><br>• 내과(호흡기)                                                                                                    |                                                                    |                                       |                                       |

### [임상실습 일정 확인 방법]

▶ <u>http://cbt.hanyang.ac.kr</u> → 임상실습 → 임상실습정보확인 → 임상실습일정확인 →

실습연도/ 실습학년 / 성명 지정 → 실습 월별 선택 → 조회 Click

학생 매뉴얼

## 4-4. 종합선택실습\_(종합선택실습기간)

#### 의과대학 CBT / 임상실습 정보 관리 시스템

We help you easily check your evaluation information!

| 박진우 《              | <b>∀</b> 종 | 합선택    | 실습기간 ×  |      |           |               |              |            |                                       |  |
|--------------------|------------|--------|---------|------|-----------|---------------|--------------|------------|---------------------------------------|--|
| 🗄 😋 root           | 종합         | 선택실    | 실습기간    |      |           |               |              |            |                                       |  |
|                    |            |        |         |      |           |               |              |            |                                       |  |
| □ 😋 CBT평가결과        |            | 실습연.   | 도 2019년 | ~    |           | 실습고           | ·목 종합선택실습2(지 | h유선택실습) 💙  |                                       |  |
| … 📄 시험성적확인         |            |        |         |      |           |               |              |            |                                       |  |
|                    |            |        |         |      |           |               |              |            | 🔍 소의                                  |  |
| 🛱 😋 임상실습           |            | A L TH | הסור    | 7175 |           |               |              | 조금이지       |                                       |  |
| ▷ 😋 임상실습필수자료       |            | শশ     | 파국영     | 기간   |           | 기간명           | 시작일자         | 공묘일자       | 미끄                                    |  |
|                    | 1          |        | 종합선택실습2 | 1    |           | 제1기간          | 2019-12-09   | 2019-12-20 | 동계방학 기간                               |  |
|                    | 2          |        | 종합선택실습2 | 2    |           | 제2기간          | 2019-12-23   | 2020-01-03 | 동계방학 기간                               |  |
| 🖹 😋 임상실습정보확인       | 2          |        | 조하서태신스? |      |           | 제3기가          | 2020-01-06   | 2020-01-17 | 도계바하 기가/4하녀 조하서태신스? 2 기가              |  |
| 📄 실습정보확인/임상실습지침/   |            |        | 0807284 |      |           | MISTIC.       | 2020-01-00   | 2020-01-17 |                                       |  |
|                    | 4          |        | 종합선택실습2 | 4    |           | 제4기간          | 2020-01-20   | 2020-01-31 | 4학년 종합선택실습2,3 기간                      |  |
| 🗄 😋 종합선택실습         | 5          |        | 종합선택실습2 | 5    |           | 제5기간          | 2020-02-03   | 2020-02-14 | 4학년 종합선택실습2,3 기간                      |  |
| 🖹 종합선택실습기간         | 6          |        | 조하서태신스? | 6    |           | 제6기가          | 2020-06-20   | 2020-07-10 | 4하녀 조하서태시스? 2 기가                      |  |
| □ 😋 종합선택실습1(원외+원내) | 0          |        | 5829284 | •    |           | 세야기전          | 2020-00-29   | 2020-07-10 | ····································· |  |
| 원외수련기관신청           | 7          |        | 종합선택실습2 | 7    |           | 제7기간          | 2020-07-13   | 2020-07-24 | 4학년 종합선택실습2,3 기간                      |  |
| 원내실습생배정            | 8          |        | 종합선택실습2 | 8    |           | 제8기간          | 2020-07-27   | 2020-08-07 | 하계방학 기간/4학년 종합선택실습2,3 기간              |  |
| □ 😋 종합선택실습2(자유선택실습 | ٩          |        | 조하서탠싱스? | ٩    |           | 제여기가          | 2020-08-10   | 2020-08-21 | 하계반한 기가                               |  |
| 📄 실습생배정_본원/협력병원    |            |        |         |      |           | - 11 - 27 T E | 2020 00 10   | 2020 00 21 |                                       |  |
|                    | 10         | ~      |         | Ó    | Go Page : | 1             |              |            |                                       |  |
| 🖻 🔄 종합선택실습3(학생인턴제) |            |        |         |      |           |               |              |            |                                       |  |

### [종합선택실습기간 확인 방법]

- ▶ <u>http://cbt.hanyang.ac.kr</u> → 임상실습 → 종합선택실습 → 종합선택실습기간
  - → 실습연도/ 실습구분(정규, 종합선택실습1,2,3) 지정 → 조회 Click

## 4-4. 종합선택실습\_1,2,3(실습생배정)

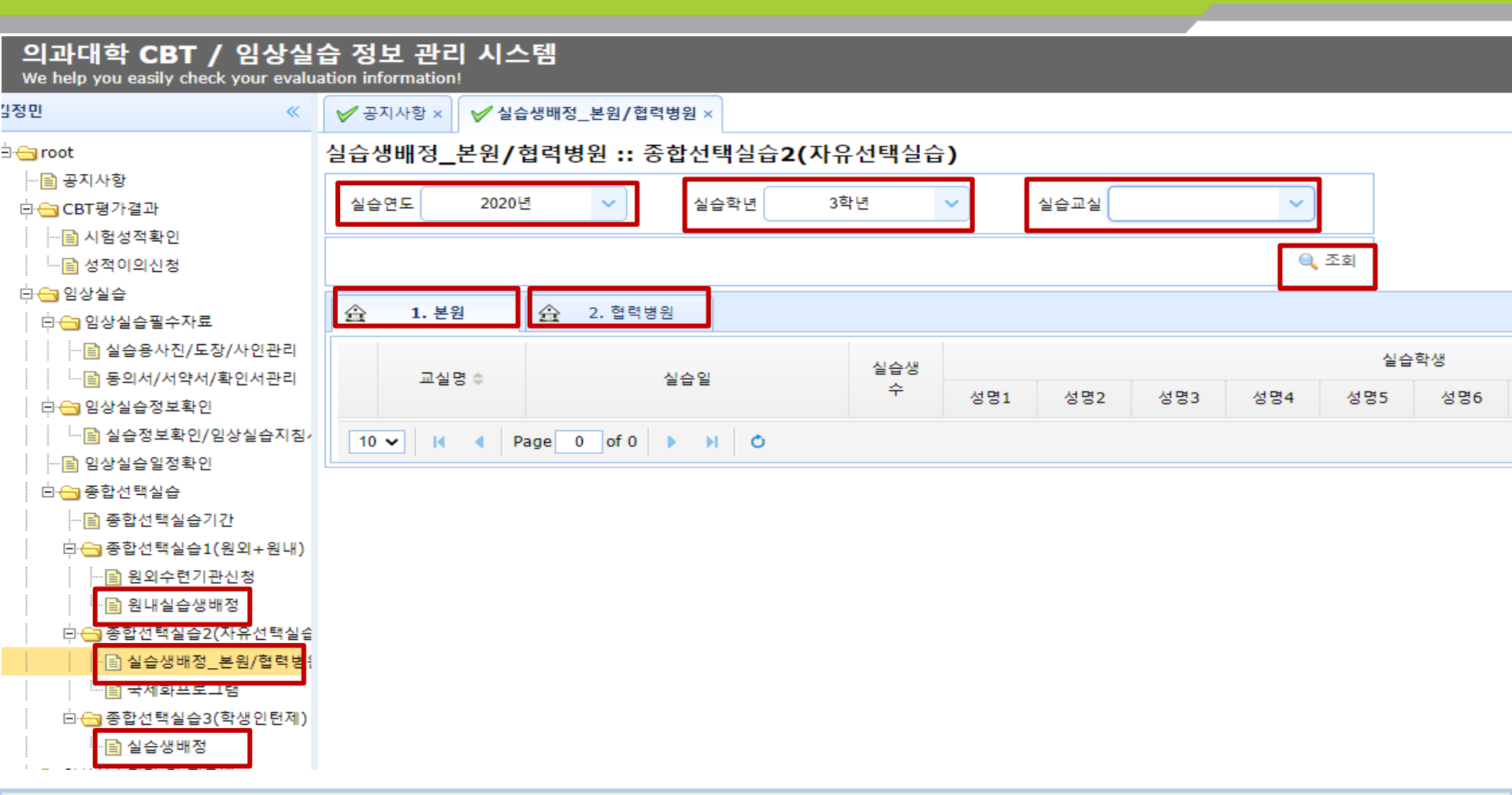

[종합선택실습1,2,3 실습생 배정 확인 방법]

- <u>http://cbt.hanyang.ac.kr</u> → 임상실습 → 종합선택실습 → 종합선택실습1,2,3 중 선택
  - → 실습생 배정 → 실습연도/ 실습학년/ 실습교실 지정 → 조회 Click

### 4-4. 종합선택실습\_종합선택실습1(원외수련기관신청)

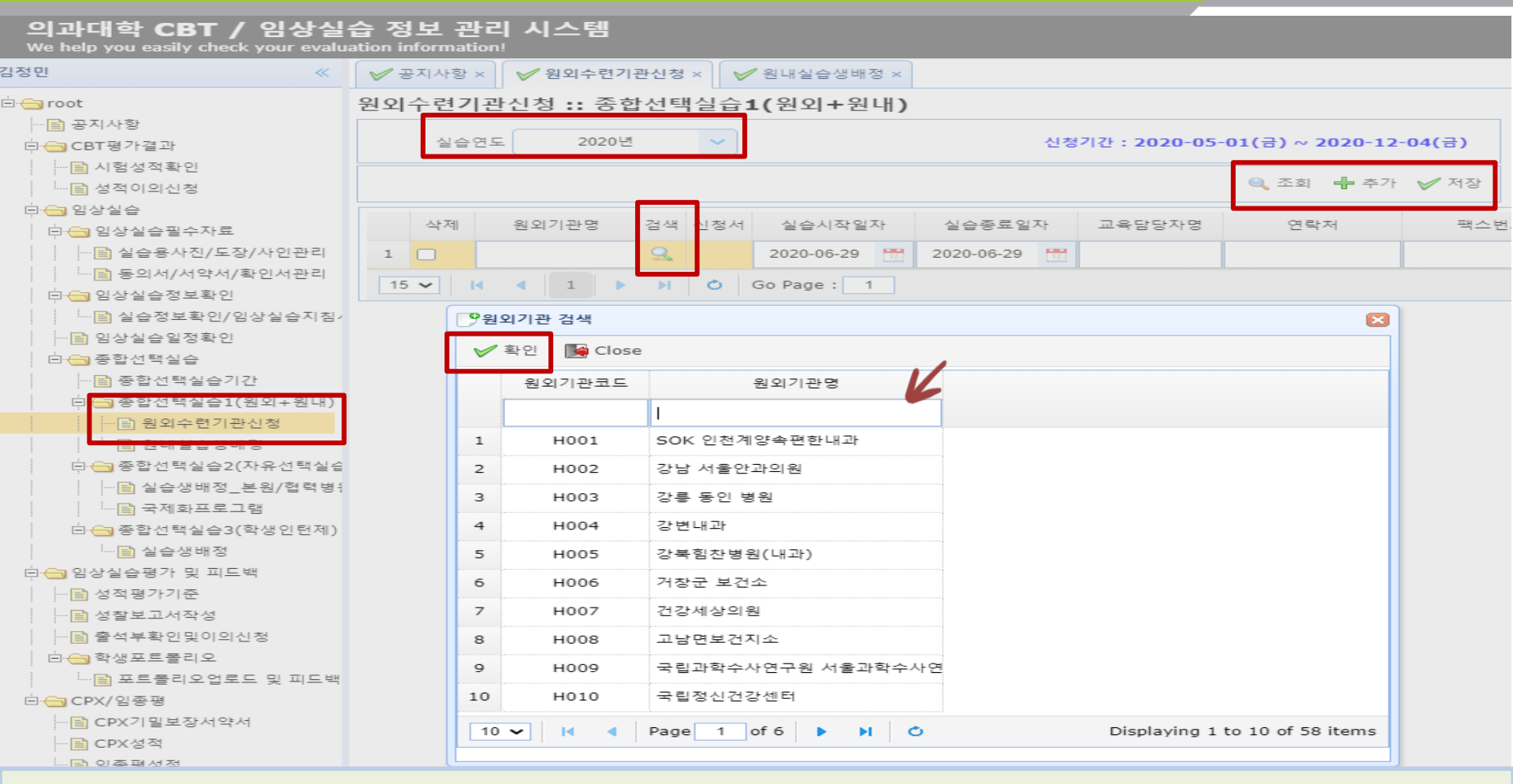

[종합선택실습1-A 원외수련기관 신청 방법]

- <u>http://cbt.hanyang.ac.kr</u> → 임상실습 → 종합선택실습 → 종합선택실습1(원외+원내)
- → 원외수련기간신청 → 실습연도 지정 → 조회 Click → 추가 Click →  $\bigcirc$  검색 Click →

원외기관 검색 창(원외기관명으로 검색) → 확인 Click → 저장 Click

### 4-4. 종합선택실습\_종합선택실습2(국제화프로그램)

학생 매뉴얼

#### 의과대학 CBT / 임상실습 정보 관리 시스템

We help you easily check your evaluation information!

| 김정민 《                                              | ✓ 공지사항 ×                                                                                                    |  |  |  |  |  |  |  |  |
|----------------------------------------------------|----------------------------------------------------------------------------------------------------|--|--|--|--|--|--|--|--|
| 🗄 😋 root                                           | 국제화프로그램 :: 종합선택실습2(자유선택실습)                                                                                               |  |  |  |  |  |  |  |  |
| <u>-</u>                                           | 실습연도 2020년 🗸 신청기간: 2020-10-19(월) ~ 2020-10-30(금)                                                                         |  |  |  |  |  |  |  |  |
| ···· 📄 시험성적확인                                      | 조회 🐴 신청서출력 🕂 추가 🖌 저장                                                                                                    |  |  |  |  |  |  |  |  |
| 中 <mark>⊖</mark> 임상실습<br>│ 中 <del>○</del> 임상실습필수자료 | <ul> <li>▲ 1. 인적사항 / 2.경력사항</li> <li>✓ 3. 희망기관 신청 / 4. 실습계획서 작성</li> <li>○ 5. 실습전 제출서류</li> <li>○ 6. 실습후 결과보고</li> </ul> |  |  |  |  |  |  |  |  |
| ·····································              | 1. 인적사항                                                                                                    |  |  |  |  |  |  |  |  |
| □                                                  | 성명 김정민 영문명 연락처 이메일                                                                                                    |  |  |  |  |  |  |  |  |
| ·····································              | 2. 경력사항 (해외 어학연수, 국제교류프로그램 참가 및 학생활동 포함)                                                                                 |  |  |  |  |  |  |  |  |
| ····································               | 👤 1. 인적사항 / 2.경력사항 🥒 3. 희망기관 신청 / 4. 실습계획서 작성  🦻 5. 실습전 제출서류 📑 6. 실습후 결과보고                                               |  |  |  |  |  |  |  |  |
| ·····································              | 3. 파견실습 희망 기관(병원)                                                                                                    |  |  |  |  |  |  |  |  |
|                                                    | 삭제         국가명         도시명         기관명         실습시작일자         실습종료일자         담당교수명         기관담당자명         기관담당자이메일       |  |  |  |  |  |  |  |  |
| ····································               | 1 🖸 2021-01-04 📆 2021-01-22 📆                                                                                            |  |  |  |  |  |  |  |  |

#### [국제화프로그램 신청 및 결과보고 방법]

- ▶ <u>http://cbt.hanyang.ac.kr</u> → 임상실습 → 종합선택실습 → 종합선택실습2 → 국제화프로그램 → 실습연도 → 조회 Click
  - → 1. 인적사항/2.경력사항/3.희망기관신청/4.실습계획서작성 → 추가 Click → (빈칸없이내용 입력 → 저장 Click
     (5. 실습 전(前) 제출 서류 / 6. 실습 후(後) 결과보고 제출 서류는 반드시 기한 내 업로드 제출)

#### ※ 실습 전(前) 제출 서류 / 실습 후(後) 결과보고 제출 서류 업로드 방법

► 종합선택실습2(자유선택실습) → 국제화프로그램 → 실습연도 지정 → 5. 실습전 제출서류/6. 실습후 제출서류 → 추가 Click → 첨부파일 구분에서 선택 → 파일명 검색에서 파일선택하고 파일 업로드 → 확인 클릭 → 저장 Click

## 5-1.임상실습평가 및 피드백\_(출석부 확인 및 이의신청)

학생 매뉴얼

#### 의과대학 CBT / 임상실습 정보 관리 시스템

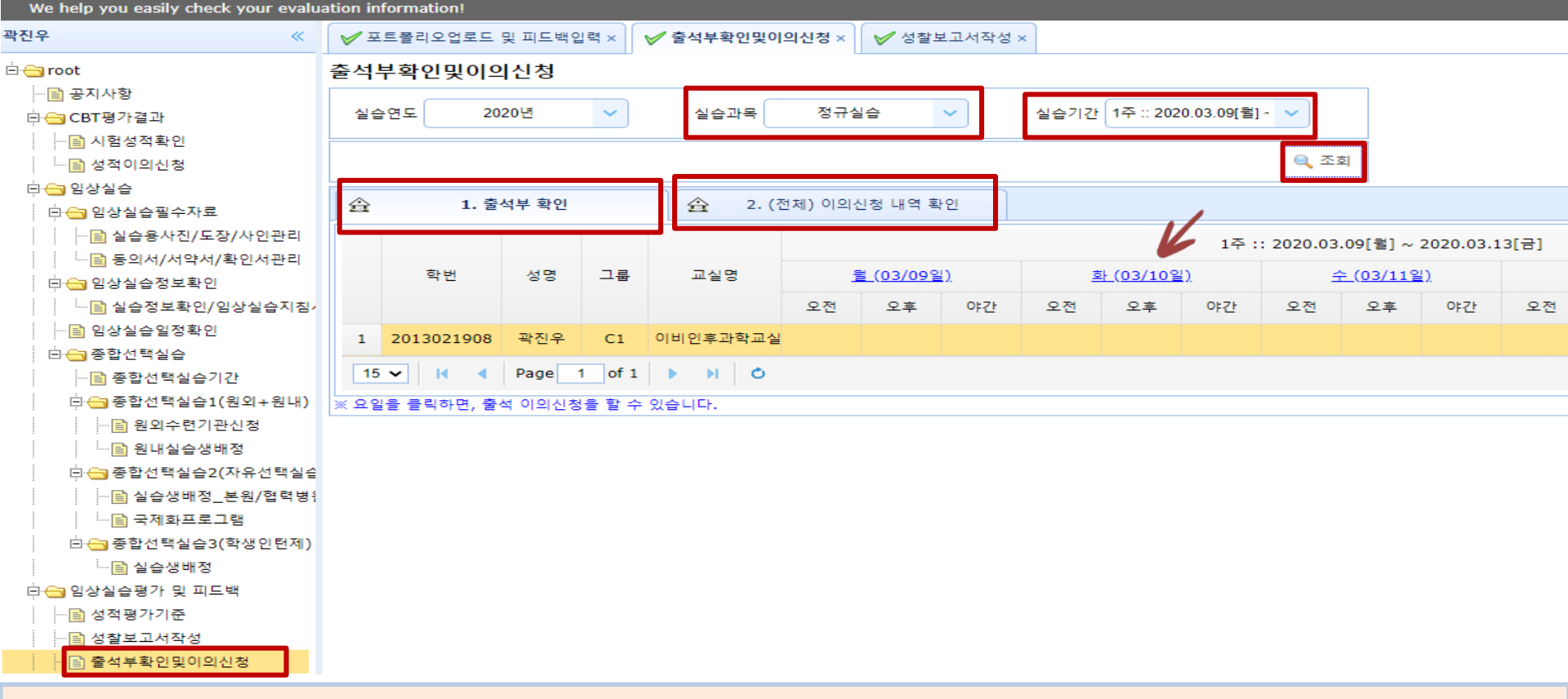

#### [ 출석부 확인 방법 ]

▶ <u>http://cbt.hanyang.ac.kr</u> → 임상실습평가 및 피드백 → 출석부 확인 및 이의신청 → 실습과목/실습기간 지정 → 조회 클릭 → 1. 출석부 확인

[ 출석부 이의신청 및 이의신청 내역 확인 ]

▶ 1. 출석부 확인 → 요일(해당실습일) 클릭 → 이의신청 입력 → 2. (전체) 이의신청 내역 확인 → 조회 클릭

## 5-2.임상실습평가 및 피드백\_(학생포트폴리오)

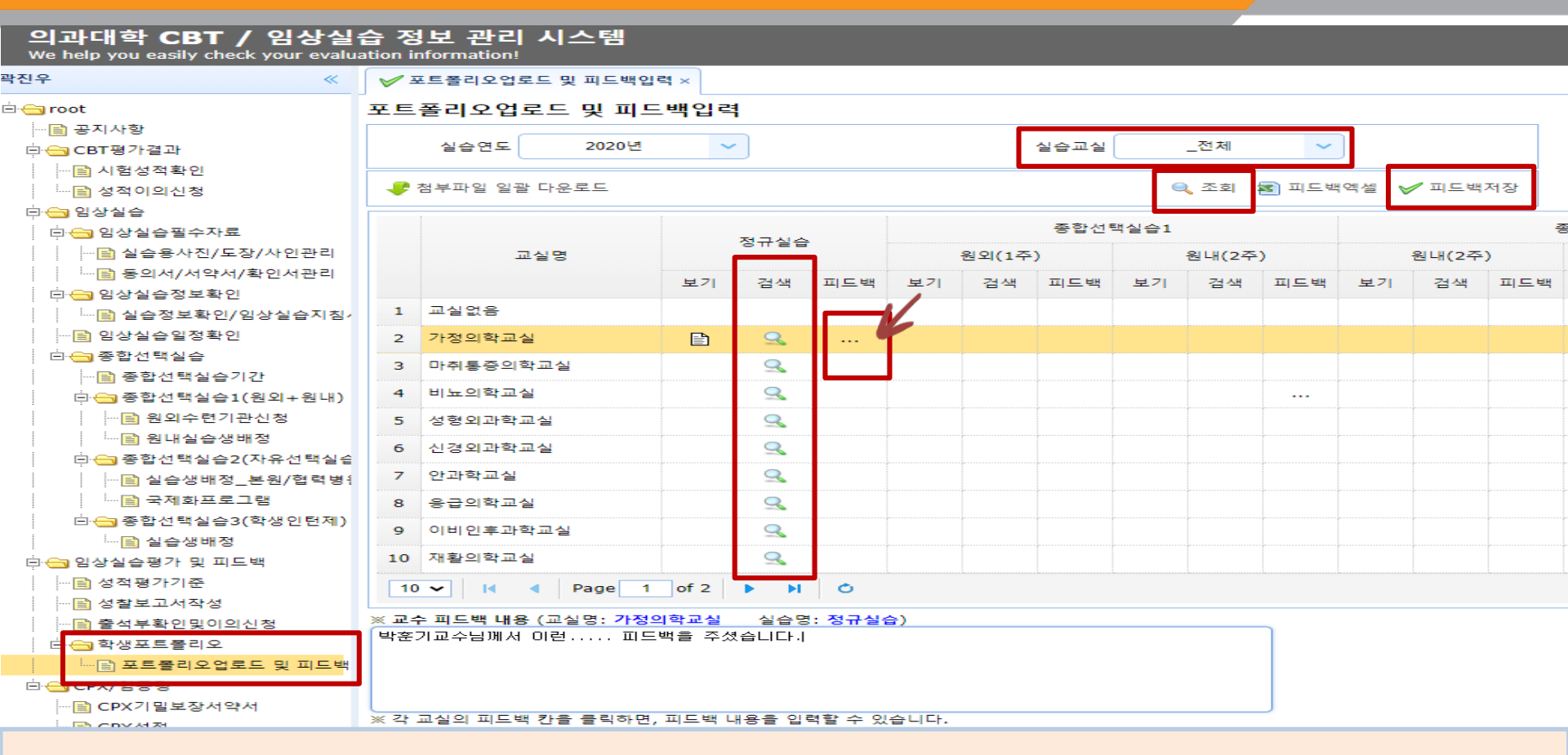

### [ 학생포트폴리오 업로드 방법 ]

- ▶ <u>http://cbt.hanyang.ac.kr</u> → 임상실습평가및피드백 → 학생포트폴리오 → 포트폴리오 업로드 및 피드백
- → 해당교실 실습별 검색 🥄 클릭 → 파일선택 → 포트폴리오 업로드 → 확인 클릭

[ 학생포트폴리오 교수 피드백 내용 입력 ]

▶ 해당교실 피드백칸 클릭(노란 줄) → ※교수 피드백 내용 박스에 입력 → 피드백 저장 ✔ 피드백저장

(\* 교수 피드백 내용은 실습교실 교수님께서 직접입력 또는 실습교실에서 피드백 받은 내용을 학생 본인이 입력 가능합니다.)

## 6-1. CPX/임상종합평가\_(CPX기밀보장서약서+설문지)

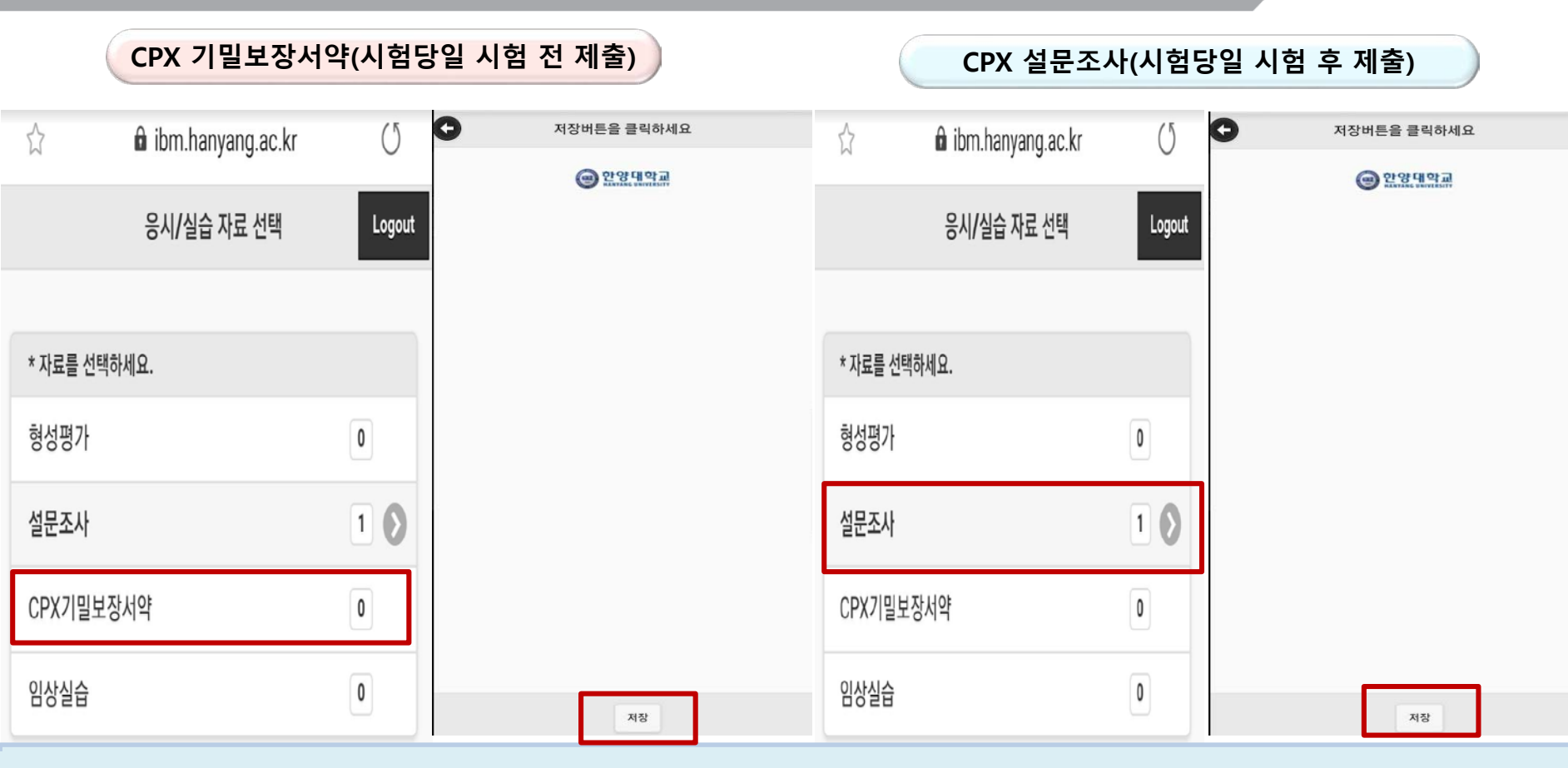

▶ 핸드폰에서 웹브라우져를 열고 <u>https://ibm.hanyang.ac.kr</u> 로 접속 → HY-in ID/PW로 로그인

- → 1. 시험 전 : CPX기밀보장서약 클릭 → 동의 [저장] Click
- → 2. 시험 후 : 설문조사 클릭 → 설문지 작성 [저장] Click

※ CPX 기밀보장서약 : 시험 당일 시험 15분 전 학생대기실에서 모바일로 동의 제출 설문조사 : 시험당일 시험 후 학생대기실에서 모바일로 설문지 작성 제출

## 6-2. CPX/임상종합평가\_(CPX성적 및 SP코멘트 확인)

### 의과대학 CBT / 임상실습 정보 관리 시스템

/e help you easily check your evaluation information.

| 박진우 《                   | ✔ CPX성적 ×                                                                                   |
|-------------------------|---------------------------------------------------------------------------------------------|
| 🗄 😋 root                | CPX성적                                                                                       |
| 🖷 공지사항                  |                                                                                             |
| 🗄 <del>(]</del> CBT평가결과 | 연도 2020년 💙 지수 💙 학년 💙 성명 💙                                                                   |
| …📄 시험성적확인               | 1 <sup>1</sup>                                                                              |
|                         | 2차                                                                                          |
| 🗄 🧰 임상실습                | 스 1 CDX 성전 2. Checklist Comments                                                            |
| 🕮 🗀 임상실습평가 및 피드백        |                                                                                             |
| 🗄 <del>_</del> CPX/임종평  |                                                                                             |
|                         |                                                                                             |
| - 🖹 CPX성적               | 2020년 1. CDV 서전이 조패하지 않습니다.                                                                 |
|                         | 2020년 사 CPX 성식이 문제하지 않답니다.                                                                  |
| —                       | within ± 1 SD of the mean between 1 & 2 SDs ABOVE the mean between 1 & 2 SDs BELOW the mean |
|                         | greater than 2 SDs ABOVE the mean greater than 2 SDs BELOW the mean                         |

▶ CPX 성적 확인 방법

<u>http://cbt.hanyang.ac.kr</u>에서 로그인 → CPX/임종평 → CPX성적(성적/SP코멘트)

→ 연도/ 차수/ 학년/ 성명 지정 – [조회] Click

## 6-3. CPX/임상종합평가\_(임종평 성적확인)

### 의과대학 CBT / 임상실습 정보 관리 시스템

We help you easily check your evaluation information!

| 박진우 《                      | ✔ 임종평성적 ×                 |
|----------------------------|---------------------------|
| 🗄 😋 root                   | 임종평성적                     |
|                            |                           |
| 🗄 😋 CBT평가결과                | 연도 2020 🗸 시행일 💙 학년 🗸 성명 🗸 |
| …📄 시험성적확인                  |                           |
| 🛄 성적이의신청                   | ্ ৫থ                      |
| 🗒 🧰 임상실습                   |                           |
| 🗄 🗀 임상실습평가 및 피드백           |                           |
| 🗄 😋 CPX/임종평                |                           |
| <mark>]]</mark> CPX기밀보장서약서 |                           |
| <mark>]]</mark> CPX성적      |                           |
|                            |                           |

### 임상종합평가 성적 확인 방법

<u>http://cbt.hanyang.ac.kr</u>에서 로그인 → CPX/임종평 → 임종평(임상종합평가)성적→

연도/시행일/학년/성명 지정 – [조회] Click

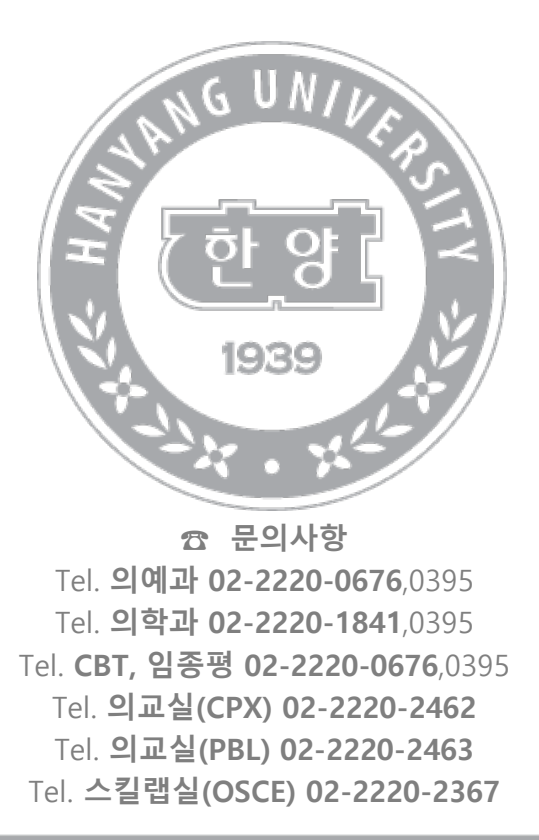

**한양대학교** HANYANG UNIVERSITY 서울특별시 성동구 왕십리로 222 한양대학교 의과대학 행정팀(제1의학관 301호)